## Viewing, Editing, and Confirming Your Emergency Contact(s) in Self-Service

**STEP 1:** After logging into your Okta dashboard via aurorauniversity.okta.com, click on the **Self-Service** application.

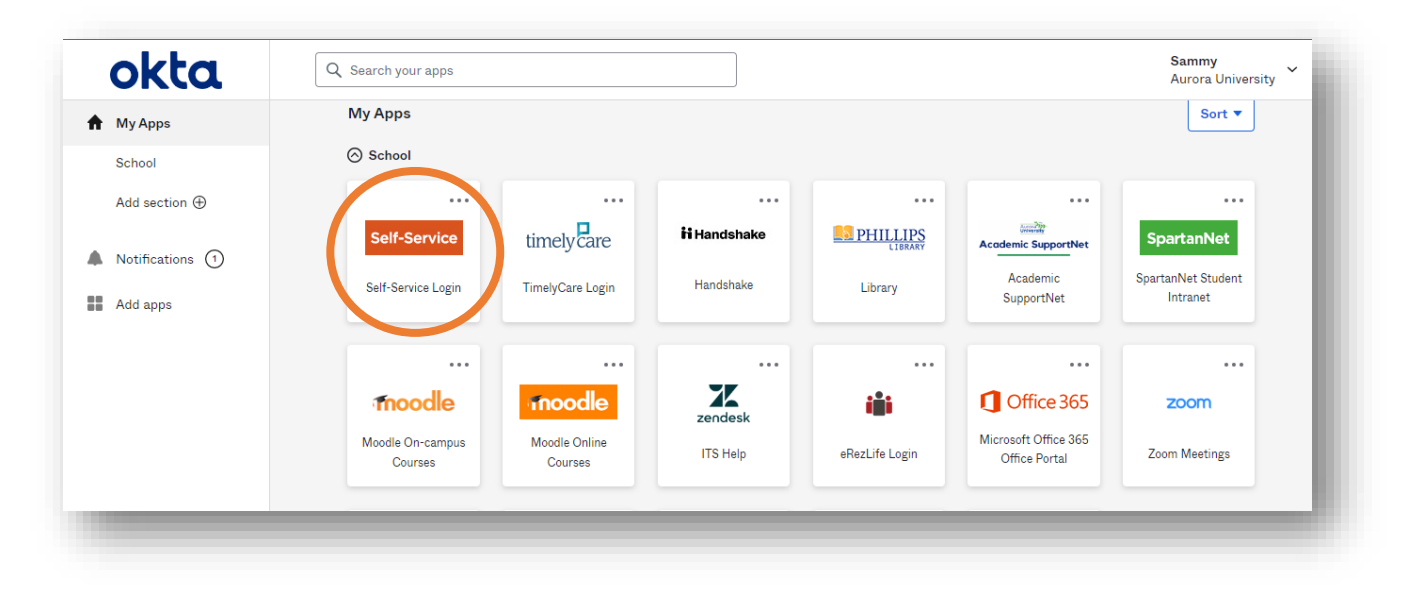

**STEP 2:** Access the **Emergency Information** sub-menu under **User Options** by clicking the three horizontal bars in the top left corner of your Self-Service page.

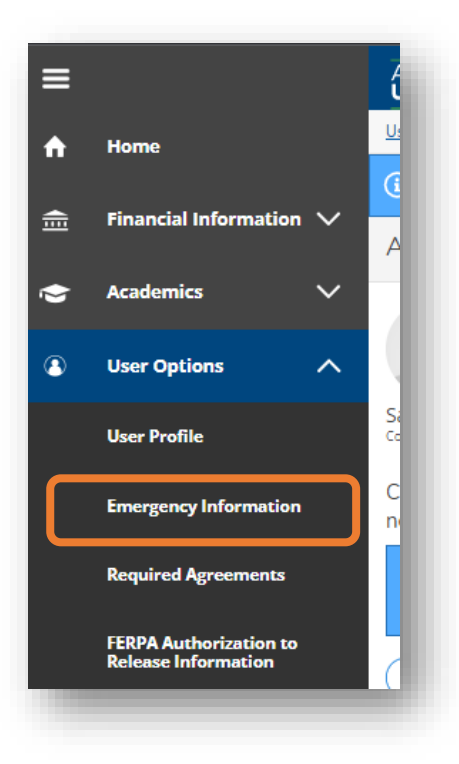

**STEP 3: Confirm** your **emergency contact(s)** is/are correct, add new contacts by clicking on the **Add New Contact** button, or **edit/remove** current contact(s) by using the **icons** at the bottom of each contact card.

| Aurora<br>University                                                                                                    |                           | <b>A</b> sspartan01 | 〔→ Sign out | ⑦ Help |
|----------------------------------------------------------------------------------------------------|---------------------------|---------------------|-------------|--------|
| User Options · Emergency Information                                                                                             |                           |                     |             |        |
| Emergency Information                                                                                                    |                           |                     |             |        |
| Not Confirmed<br>I confirm that this information is accurate and current as of today.<br>Emergency Contacts<br>+ Add New Contact |                           |                     |             |        |
| TOM SPARTAN<br>FATHER                                                                                                    | SUZY SPARTAN<br>SIBLING   |                     |             |        |
| Daytime Phone 630-999-9555                                                                                                    | Daytime Phone 630-555-123 | 4                   |             |        |
| Evening Phone                                                                                                    | Evening Phone             |                     |             |        |
| Other Phone<br>Address                                                                                                    | Other Phone               |                     |             |        |
| Effective Date                                                                                                    | Effective Date 4/2/2019   |                     |             |        |
| Emergency Contact 🗸                                                                                                    | Emergency Contact 🗸       |                     |             |        |
| Missing Person Contact 🗸                                                                                                    | Missing Person Contact X  |                     |             |        |
|                                                                                                    | Ø 8                       |                     |             |        |